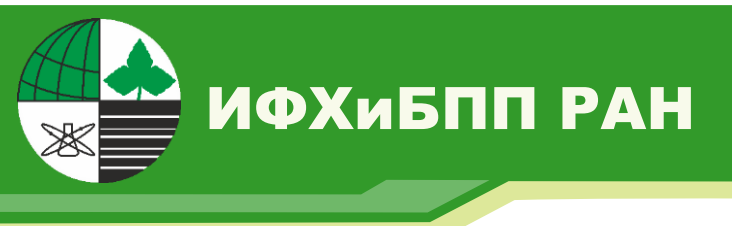

# **CAMPUS-S**

#### Свидетельство о регистрации программы для ЭВМ № 2016614973

Решетчатая имитационной модель, предназначенная для моделирования популяционной динамики растений травянисто-кустарничкового яруса с различными типами онтогенеза, а также для моделирования динамики биофильных элементов в системе «растения травянисто-кустарничкового яруса – почва»

# Инструкция пользователя 2017

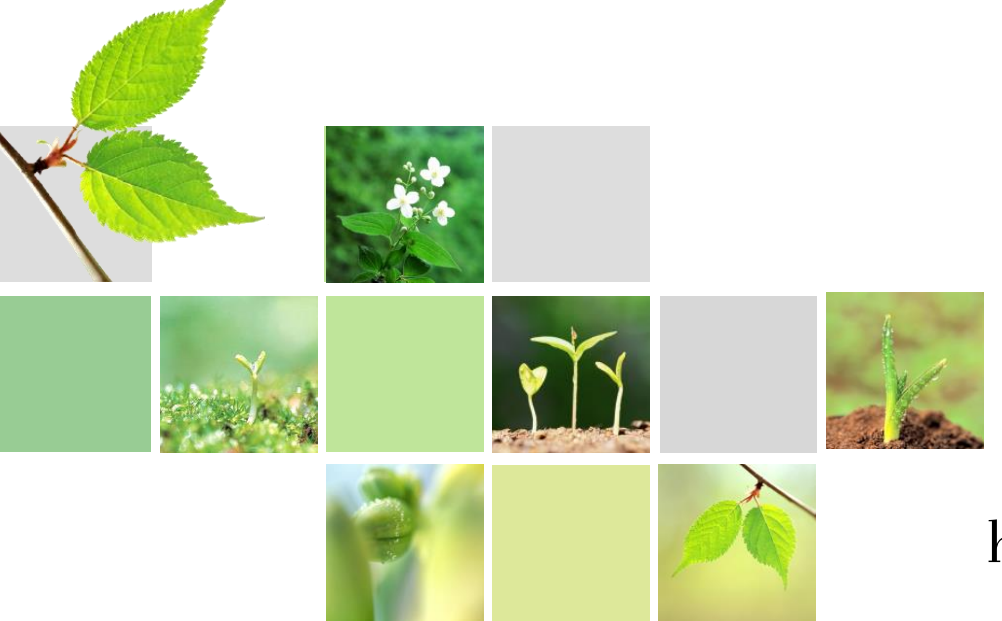

Авторы модели:

А.С. КомаровП.В. ФроловЕ.В. ЗубковаВ.Н. ШанинС.С. Быховец

http://ecomodelling.ru

#### Оглавление

| 1. | . Основные сведения о модели CAMPUS-S                                                                 | 3  |
|----|----------------------------------------------------------------------------------------------------|----|
|    | 1.1. Общая информация                                                                                 | 3  |
|    | 1.2. История создания модели                                                                          | 3  |
|    | 1.3. Участие авторов                                                                                  | 4  |
|    | 1.4. Принцип работы и структура модели                                                                | 4  |
|    | 1.5. Установка программы и подготовка к работе                                                        | 5  |
| 2. | . Ввод данных в ручном режиме                                                                         | 6  |
|    | 2.1. Конструирование онтогенеза                                                                       | 6  |
|    | 2.2. Ввод продукционных характеристик (только в Продукционном режиме)                                 | 7  |
|    | 2.3. Заполнение матрицы переходов между онтогенетическими состояниями                                 | 9  |
|    | 2.4. Ввод характеристик среды обитания и инициализационных параметров                                 | 9  |
| 3. | . Ввод данных в полуавтоматическом режиме                                                             | 10 |
|    | 3.1. Загрузка ранее подготовленных файлов онтогенеза                                                  | 10 |
|    | 3.2. Загрузка ранее подготовленных файлов продукционных характеристик (только в Продукционном режиме) | 11 |
|    | 3.3. Загрузка ранее подготовленных матриц переходов между онтогенетическими состояниями               | 11 |
|    | 3.4. Ввод характеристик среды обитания и инициализационных параметров                                 | 11 |
| 4. | . Ввод данных в автоматическом режиме                                                                 | 12 |
| 5. | . Выполнение моделирования                                                                            | 12 |
|    | 5.1. Запуск и прерывание моделирования                                                                | 12 |
|    | 5.2. Визуализация процесса и результатов моделирования.                                               | 12 |
|    | 5.3. Сохранение результатов                                                                           | 13 |

#### 1. Основные сведения о модели CAMPUS-S

#### 1.1. Общая информация

Программный продукт CAMPUS (Cellular Automata Model of Plants' United Spread) является решетчатой имитационной моделью, предназначенной для моделирования популяционной динамики растений травянисто-кустарничкового яруса с различными типами онтогенеза, а также для моделирования динамики биофильных элементов в системе «растения травянисто-кустарничкового яруса – почва».

Программный продукт позволяет решать следующие задачи:

- Моделировать онтогенез одного растения.
- Исследовать взаимодействие растений в ценопопуляции.
- Исследовать конкурентные отношения между растениями одной популяции и разными видами в одном сообществе в зависимости от морфологических, временных и других видов поливариантности развития.
- Оценивать скорости занятия территории растениями при разных условиях абиотической среды: влажность, богатство почвы, освещенность.
- Оценивать развитие популяций при разных условиях биотической среды (почвенных и освещенности под пологом леса) при комплексном моделировании в системе моделей.
- Оценивать развитие моделируемых популяций при изменении климатических условий.
- Оценивать развитие популяций при антропогенных (рекреация, низовой пожар и др.) и зоогенных воздействиях (порои кабанов, лосей и др.).
- Оценивать вклад растений травянисто-кустарничкового яруса в круговорот биофильных элементов (углерода и азота) в лесных экосистемах при различных экологических условиях.

Программа ориентирована на проведение исследовательских работ и может быть использована для обучения студентов, магистрантов и аспирантов в курсе популяционной экологии растений.

#### 1.2. История создания модели

Целью создания программы была разработка имитационной модели развития и длительного существования популяций и сообществ травянистых растений и анализ их возможной динамики и вклада в экосистемные функции при изменении условий произрастания. Программа основана на концепции дискретного описания онтогенеза растений по Т.А. Работнову (1950) и А.А. Уранову (1975) и экофизиологическом методе расчета продуктивности растений. Программный продукт реализует описание динамики популяций и сообществ растений травянисто-кустарничкового яруса в терминах динамики парциальных кустов и/или проективного покрытия и описание суммарной динамики биомассы растений и их фракций на основе данных, полученных при дискретном описании онтогенезов и привлеченных дополнительных данных по продуктивности и биомассе органов растений.

Программа явилась продолжением работ заведующего лабораторией моделирования экосистем д.б.н., проф. Александра Сергеевича Комарова по использованию метода клеточных автоматов для описания онтогенеза и жизни ценопопуляций травянистых растений и кустарничков (Комаров, 1987; Комаров, 1988; Жукова, Комаров, 1991; Комаров, Паленова, 2002; Котагоv et al. 2013; Комаров и др., 2015а, б, в; Фролов и др., 2015; Зубкова и др., 2016).

#### 1.3. Участие авторов

*А.С. Комаров* – создание концептуальных подходов к моделированию динамики популяций и сообществ клональных растений, формирование структуры модели и принципов её построения;

*П.В. Фролов* – разработка алгоритмов программы, программная реализация, параметризация, верификация, подготовка руководства пользователя;

*С.С. Быховец* – создание алгоритмов взаимодействия программ CAMPUS - ROMUL-SCLISS, параметризация, верификация, подготовка руководства пользователя;

*В.Н. Шанин* – создание алгоритмов взаимодействия программ CAMPUS - EFIMOD, параметризация;

*Е.В. Зубкова* – параметризация, верификация модели, подготовка руководства пользователя;

Авторы благодарят д.б.н. И.В. Лянгузову (БИН РАН, Санкт-Петербург), д.б.н., Т.А. Полянскую (национальный парк «Марий Чодра»), к.б.н. Л.В. Рыжову (Прокопьеву) (Марийский государственный университет, Йошкар-Ола), д.б.н. Маija Salemaa (Финляндия, Luke) за предоставленные материалы и консультации по онтогенетическому развитию и продуктивности черники (*Vaccinium myrtillus* L.) и брусники (*Vaccinium vitisidaea* L.), а также д.б.н. О.Г. Чертова (Ольденбург, Германия), к.сх.н. М.А. Надпорожскую (Санкт-Петербургский университет) за консультации по процессам в лесных почвах и помощь в сборе данных.

Программный продукт создан при поддержке грантов РФФИ № 15-04-08712A, № 16-34-00670мол\_а и программы ФНИ государственных академий наук на 2013-2020 годы: пункт 54. Почва как компонент биосферы (формирование, эволюция, экологические функции).

#### 1.4. Принцип работы и структура модели

Модель CAMPUS-S является индивидуально-ориентированной решетчатой имитационной моделью с пространством, представленным в явном виде. Модель сочетает в себе несколько техник моделирования: техника L-систем (видоспецифичные признаки, обусловленные генотипом, задаются как входные данные), клеточно-автоматное моделирование (реализация схемы развития особи зависит от условий среды и взаимодействия между особями) и матричное моделирование (переходы между онтогенетическими состояниями задаются с помощью модифицированной матрицы Лесли (Leslie, 1945)). Минимальный пространственный шаг модели составляет 1 см<sup>2</sup>, временной шаг равен одному месяцу.

Модель CAMPUS-S состоит из двух основных блоков – блока моделирования динамики популяций растений и блока моделирования динамики биофильных элементов (углерода и азота) в растениях травянисто-кустарничкового яруса и почве.

Для работы блока моделирования динамики популяций растений необходим ввод различных видоспецифичных параметров моделируемых видов. К таким характеристикам относятся данные об отдельных онтогенетических состояниях особей моделируемых видов (проекция надземной и подземной частей, длительность состояний, смертность и др.), вероятностях переходов между онтогенетическими состояниями и диапазоне толерантности вида по отношению к основным экологическим факторам (температура, влажность, освещенность, почвенное богатство).

Для вычисления продуктивности каждой счетной единицы рассчитывается ее потенциально возможный прирост биомассы в текущем месяце. Чистая первичная продукция при максимальной интенсивности фотосинтеза, являющаяся видоспецифичной характеристикой, редуцируется под влиянием комплекса экологических факторов (освещенность под пологом, температура и влажность органического горизонта почвы, количество азота, доступного растениям).

#### 1.5. Установка программы и подготовка к работе

Минимальные системные требования:

- Процессор СРU 1.8GHz или выше.
- Оперативная память RAM 1 Гб для Windows XP, 1.5 Гб для Windows Vista/7/8/10.
- 100 Мб свободного места на жёстком диске (HDD).
- Операционная система Windows XP /Vista /7 /8/10.

Модель CAMPUS-S представлена портативным программным продуктом, не требующим установки. Для работы с программой достаточно распаковать скачанный с сайта zip архив в любую удобную папку и запустить файл «*CAMPUS.exe*».

При запуске программы предоставляется выбор режима работы. «Structure model

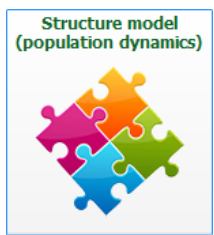

(population dynamics)», далее Структурный режим, предназначен для исследования роста и онтогенетического развития растений без учета динамики биомассы и баланса биогенных элементов. «Full model (with C and N cycles)», далее Продукционный режим, включает (with C and N cycles)

все возможности Структурного режима, а также позволяет моделировать круговорот углерода и азота в

системе «растения травянисто-кустарничкового яруса – почва». Для выбора режима работы с моделью нажмите соответствующую кнопку.

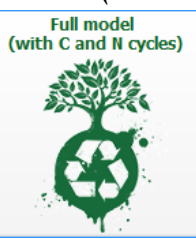

#### 2. Ввод данных в ручном режиме

#### 2.1. Конструирование онтогенеза

- 1) Откройте форму конструирования онтогенеза, нажав кнопку
- 2) В выпадающем меню выберите цвет, которым при моделировании будут обозначаться

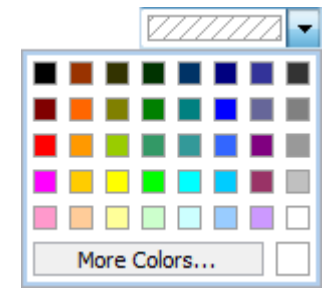

надземные части особей данного вида. Желательно выбирать темные цвета, т.к. подземная часть растения обозначается цветом на 30% светлее выбранного для надземной части. Черный и серый цвета выбирать не рекомендуется, поскольку они зарезервированы для отметки пробуждающихся почек и отмирающих частей растения при конструировании онтогенеза.

- 3) Нажмите кнопку «Add species» для создания пустого бланка онтогенеза
- 4) Введите название вида («Species name») и масштаб схемы онтогенеза «Cell size, width=height, sm» (размер в см, которому будет соответствовать 1 ячейка на схеме). Масштаб схемы онтогенеза для всех моделируемых видов должен быть одинаковым.
- 5) Введите диапазоны толерантрости (минимум и максимум) вида к тепературе ( ° С) и

|         | Moisture, V% | Temperature, ℃ |  |
|---------|--------------|----------------|--|
| Minimum | 0.00         | 0.00           |  |
| Maximum | 100.00       | 40.00          |  |

влажности подстилки (объемные %), заполнив таблицу в нижней части формы. Если данные значения неизвестны, в качестве минимального значения поставьте 0, а

максимального 100.

- 6) Нажмите кнопку «*Start*» для того, чтобы приступить к конструированию онтогенеза (создание схемы начинается с состояния семени).
- 7) Если для растений моделируемого вида характерно вегетативное размножение, отметьте «*Rejuvenation to*» и выберите из выпадающего списка онтогенетическое состояние, до которого должно происходить омоложение при вегетативном размножении.
- 8) Ввведите длительность онтогенетического состояния («Duration») и характерную для

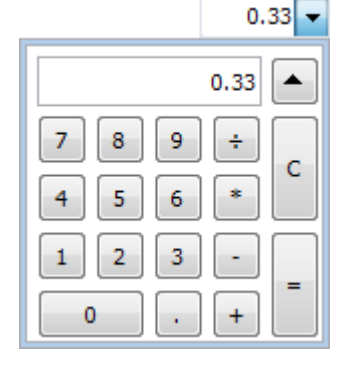

него смертность («Mortality»). Длятельность онтогенетического состояния указывается В долях вегетационного периода (например, при длительности вегетационного периода 6 месяцев, 1 месяц будет равен 0.166 вегетационного периода, 2 месяца 0.333, 3 месяца 0.5 и т.д.), смертность указывается в долях единицы. Для удобства расчета длительностей онтогенетических состояний в долях вегетационного периода в соответствующее поле ввода интегрирован выпадающий калькулятор.

9) На поле конструирования нарисуйте проекции надземной (на панели «Part of plant» выберите «Aboveground») и подземной («Belowground») частей растения в данном онтогенетическом состоянии. Для этого кликните левой кнопкой мыши сначала на уже отрисованную ячейку а затем на ячейку, до которой нужно провести линию. В случае ошибочно отмеченной ячейки кликните на нее правой кнопкой мыши и выберите в контекстном меню «Remove cell mark» (это действие доступно только для

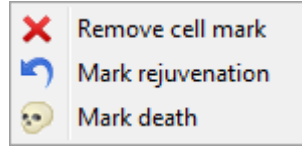

ячеек, отмеченных в текущем онтогенетическом состоянии). Для отметки отмирания отдельных частей растения кликните на ячейку, которая должна отмереть, правой кнопкой мыши и выберите в контекстном меню «*Mark death*».

- 10) Для отметки пробуждающихся спящих почек, из которых происходит вегетативное размножение в текущем онтогенетическом состоянии, кликните правой кнопкой мыши на ячейку и выберите в контекстном меню «*Mark rejuvenation*».
- 11) Для перехода к следующему онтогенетическому состоянию нажмите кнопку «Next».
- 12) Выполните пункты 8 11 для каждого онтогенетического состояния, после заполнения всех необходимых данных о сенильном состоянии, нажмите кнопку *«Stop»*.
- 13) В случае конструирования онтогенеза для вида, способного к вегетативному размножению, после нажатия кнопки «Stop» будет предложено («Do you want to duplicate genet ontogeny for ramet?») либо скопировать онтогенез семенной особи для особи вегетативного происхождения, либо сконструировать его заново. При выборе «Yes» конструирование онтогенеза заканчивается, при выборе «No» необходимо выполнить пункты 6 12 для каждого онтогенетического состояния особи вегетативного происхождения.
- 14) Заполните поле «Comment to file» (желательно, но не обязательно).
- 15) Для сохранения введенного онтогенеза на диск нажмите кнопку «*Save*», в открывшемся окне выберите расположение, введите название сохраняемого файла и нажмите «*Coxpaнumb*».
- 16) При необходимости введите схемы онтогенезов для других моделируемых видов, выполнив пункты 2 15.
- 17) Нажмите кнопку «*Ok*» для закрытия конструктора онтогенеза и перехода к дальнейшему вводу входных данных.

#### 2.2. Ввод продукционных характеристик (только в Продукционном режиме)

- 1) Откройте форму ввода продукционных характеристик, нажав кнопку
- 2) Введите параметры функций отклика интенсивности фотосинтеза на температуру,

|                 | Minimum | Optimum | Maximum | Alpha |
|-----------------|---------|---------|---------|-------|
| Temperat., °C   | 5       | 22.5    | 40      | 0.2   |
| Moisture, V%    | 5       | 50      | 95      | 2     |
| Nitrogen, kg/m² | 0       | 0       | 0       | 2     |

влажность подстилки и содержание минерального азота в органическом горизонте почвы, заполнив таблицу. Для строк «*Temperature*» и

*«Moisture»* значения минимума, оптимума И максимума подставляются автоматически (минимум и максимум копируются из таблицы диапазонов толерантности, заполненной ранее в Конструкторе онтогенеза, а значение оптимума рассчитывается как среднее арифметическое между минимумом и максимумом). Для этих факторов достаточно откорректировать оптимум и ввести значения «*alpha*». В строке «*Nitrogen*» все параметры заполняются вручную. Параметр *alpha*, отвечающий за скорость изменения интенсивности фотосинтеза при изменении значения фактора, подбирается на основе натурных данных методом наименьших квадратов для функции

$$f(\varphi) = \left(\frac{\varphi - \varphi_{min}}{\varphi_{opt} - \varphi_{min}}\right)^{a(\varphi_{opt} - \varphi_{min})} * \left(\frac{\varphi_{max} - \varphi}{\varphi_{max} - \varphi_{opt}}\right)^{a(\varphi_{max} - \varphi_{opt})}$$

 $\varphi$  – значение экологического фактора (температура, влажность или содержание минерального азота в подстилке),  $\varphi_{min}$  – минимальное значение фактора, при котором возможен фотосинтез,  $\varphi_{max}$  – максимальное значение фактора, при котором возможен фотосинтез,  $\varphi_{opt}$  – значение фактора, при котором интенсивность фотосинтеза максимальна.

- 3) Если моделируемый вид не является листопадным, отметьте «*species is evergreen*». В этом случае ежегодный опад листьев будет считаться равным 0.25 от общей массы листьев.
- 4) Введите параметры, характеризующие зависимость интенсивности фотосинтеза от доступной освещенности. Параметр «*P<sub>max</sub>*» – максимально возможная скорость фотосинтеза для моделируемого вида (микромоль\*м<sup>-2</sup>\*c<sup>-1</sup>), «*Km*» – константа полунасыщения; интенсивность света, при которой скорость фотосинтеза равна половине «*P<sub>max</sub>*» (микромоль\*м<sup>-2</sup>\*c<sup>-1</sup>).
- 5) Передвигая ползунок, выберите период вегетационного сезона, в течение которого происходит формирование и созревание семян.
- 6) Введите органы (компартменты), между которыми будет распределяться прирост (например, листья, стебли, плоды, ризомы, тонкие корни). Для этого укажите название компартмента в поле «*Compartment name*» и нажмите кнопку «*Add*». Для того чтобы удалить ошибочно введенный компартмент, выберите соответствующую строку в таблице (нажав левой кнопкой мыши на ячейку «*Rank»*) и нажмите «*Delete*».
- 7) После добавления всех компартментов, для каждого из них
  - а. выберите расположение, кликнув на соответствующую ячейку в столбце «*Location*»
  - b. укажите ранг в столбце «*Rank*» (0 для органа с максимальной биомассой, далее по уменьшению)
  - с. концентрацию азота в живом (столбец «*N in plant*») и опавшем (столбец «*N in fall*») органе в процентах
  - d. выберите период наибольшего прироста, кликнув на соответствующую ячейку в столбце «*Increment*» («In spring» - в начале вегетационного периода, «Twice a year» - в начале и конце вегетационного периода, «All year» - равномерно в течение всего вегетационного периода, «As fruits» - с начала вегетации в течение периода, указанного в пункте 4)
  - e. выберите период опада, кликнув на соответствующую ячейку в столбце «*Fall* off » («In autumn» в конце вегетационного периода, «All year» равномерно в течение всего вегетационного периода, «As in scheme» опад происходит только при отмирании в соответствии со схемой онтогенеза)
- 8) Введите коэффициенты «а» и «b» для функции распределения прироста между компартментами. Коэффициент «а» соответствует доле массы органа с наибольшей биомассой в общей биомассе растения, коэффициент «b» определяет скорость снижения биомассы органов по мере увеличения их ранга. Коэффициент «b»

подбирается на основе натурных данных методом наименьших квадратов для функции  $y[i] = a * b^i$ , где *i* – ранг органа, y[i] – доля биомассы органа в биомассе всей особи.

- 9) Для сохранения введенных продукционных характеристик на диск нажмите кнопку «*Save*», в открывшемся окне выберите расположение, введите название сохраняемого файла и нажмите «*Coxpaнumb*».
- 10) Если моделируемых видов растений больше одного, выберите следующий вид, переключая вкладки в верхней части формы, и выполните пункты 2 9.
- 11) После ввода продукционных характеристик для всех моделируемых видов нажмите кнопку «*Ok*» для перехода к дальнейшему вводу входных данных.

#### 2.3. Заполнение матрицы переходов между онтогенетическими состояниями

- 1) Откройте форму ввода матриц переходов между онтогенетическими состояниями, нажав кнопку
- Заполните построчно таблицу, вводя вероятности переходов из онтогенетического состояния, обозначенного в строке в онтогенетическое состояние, обозначенное в столбце. Вероятности указываются в долях единицы, при этом сумма вероятностей в каждой строке должна быть равна 1.
- 3) Для сохранения введенной матрицы переходов на диск нажмите кнопку «*Save*», в открывшемся окне выберите расположение, введите название сохраняемого файла и нажмите «*Coxpanumb*».
- 4) Если моделируемых видов растений больше одного, выберите следующий вид из
  V. Myrtillus
  V. Myrtillus
  V. Myrtillus
  V. Vitis-idaea
- 5) После заполнения матриц переходов между онтогенетическими состояниями для всех моделируемых видов нажмите кнопку «*Ok*» для перехода к дальнейшему вводу входных данных.

#### 2.4. Ввод характеристик среды обитания и инициализационных параметров

- Откройте форму ввода характеристик среды и инициализационных параметров, нажав кнопку
- Загрузите файл характеристик почвенного климата (температуры и влажности подстилки и минеральной почвы), нажав кнопку «*Climate*» и выбрав файл \*.clf (выходной файл из модели SCLISS).
- 3) Введите разброс для температуры (поле «*Temperature variation*», ° C) и влажности (поле «*Moisture variation*», %) подстилки.
- 4) Загрузите карту освещенности, нажав кнопку «*Light*» и выбрав файл \*.lmap (выходной файл из модели EFIMOD)

- 5) Загрузите карту микрорельефа, нажав кнопку «*Microrelief*» и выбрав файл \*.rmap. Данный файл представляет собой таблицу относительных высот и генерируется в сторонних приложениях, либо вводится вручную на основе натурных данных в любом табличном редакторе (например, Microsoft EXCEL). Подробнее о создании этого и других входных файлов смотрите в Приложении 1.
- 6) Загрузите файл начальных почвенных характеристик (только в Продукционном режиме), нажав кнопку «*Soil*» и выбрав файл \*.rom (входной файл для модели динамики органического вещества почвы ROMUL).
- 7) При необходимости откорректируйте имя, под которым будут сохранены результаты моделирование в поле «*Name of the output file*». По умолчанию в качестве имени подставляется время создания проекта в формате «чч.мм.сс»
- 8) Задайте размер поля для моделирования (в количестве ячеек), заполнив поля «Number of cells horizontally» и «Number of cells vertically». Размер поля не может быть меньше, чем 50х50 ячеек и больше, чем размер площадки во входном файле освещенности и / или микрорельефа.
- 9) Включите опцию «*Manual random seed*» и введите любое цельночисленное значение в соответствующее поле, если необходимо исключить погрешности, связанные со случайным распределением, в серии модельных экспериментов. При включенной опции генератор псевдослучайных чисел будет создавать одинаковую последовательность чисел при каждом запуске моделирования, следовательно, все вероятностные процессы будут повторяться при каждой сессии моделирования.
- 10) При необходимости введите комментарий к текущему сценарию моделирования в поле «*Comment to the simulation*».
- 11) Введите начальное количество семян для каждого моделируемого вида в поле «*Initial count of seeds*» (значение по умолчанию 0). Для выбора вида используйте выпадающий список, расположенный выше.
- 12) Нажмите кнопку «*Ok*» для того, чтобы завершить ввод входных данных и приступить к моделированию

#### 3. Ввод данных в полуавтоматическом режиме

#### 3.1. Загрузка ранее подготовленных файлов онтогенеза

- 1) Откройте форму конструирования онтогенеза
- 2) Нажмите кнопку «*Open*», выберите один или несколько файлов с сохраненными ранее схемами онтогенезов и нажмите «*Omкрыmь*».
- 3) При необходимости отредактируйте схемы онтогенеза, используя приемы, описанные в разделе 2.1. Для переключения между видами используйте стрелки (\*) в поле «Species's ontogeny», для переключения между онтогенетическими состояниями используйте стрелки в поле «Current age status».
- 4) После изменения схем или характеристик какого-либо онтогенетического состояния обязательно (!!!) перейдите к любому другому онтогенетическому состоянию для применения изменений.

- 5) Для сохранения измененного онтогенеза на диске нажмите кнопку «*Save*», в открывшемся окне выберите расположение, введите название сохраняемого файла и нажмите «*Coxpanumb*».
- 6) Нажмите кнопку «*Ok*» для закрытия конструктора онтогенеза и перехода к дальнейшему вводу входных данных.

## 3.2. Загрузка ранее подготовленных файлов продукционных характеристик (только в Продукционном режиме)

- 1) Откройте форму ввода продукционных характеристик
- 2) Нажмите кнопку «*Open*», выберите файл с сохраненными ранее продукционными характеристиками и нажмите «*Omкрыть*».
- 3) При необходимости отредактируйте продукционные характеристики, используя приемы, описанные в разделе 2.2.
- 4) Для сохранения измененных продукционных характеристик на диск нажмите кнопку «*Save*», в открывшемся окне выберите расположение, введите название сохраняемого файла и нажмите «*Coxpaнumb*».
- 5) Если моделируемых видов растений больше одного, выберите следующий вид, переключая вкладки в верхней части формы, и повторите пункты 2 4.
- 6) После ввода продукционных характеристик для всех моделируемых видов нажмите кнопку «*Ok*» для перехода к дальнейшему вводу входных данных.

### 3.3. Загрузка ранее подготовленных матриц переходов между онтогенетическими состояниями

- 1) Откройте форму ввода матриц переходов между онтогенетическими состояниями
- 2) Нажмите кнопку «*Open*», выберите файл с сохраненной ранее матрицей переходов и нажмите «*Omкрыmb*».
- 3) При необходимости отредактируйте матрицу переходов между онтогенетическими состояниями, используя приемы, описанные в разделе 2.3.
- 4) Для сохранения измененной матрицы переходов на диск нажмите кнопку «*Save*», в открывшемся окне выберите расположение, введите название сохраняемого файла и нажмите «*Coxpaнumb*».
- 5) Если моделируемых видов растений больше одного, выберите следующий вид из выпадающего списка, и повторите пункты 2 4.
- 6) После ввода матриц переходов между онтогенетическими состояниями для всех моделируемых видов нажмите кнопку «*Ok*» для перехода к дальнейшему вводу входных данных.

#### 3.4. Ввод характеристик среды обитания и инициализационных параметров

При вводе характеристик среды обитания и инициализационных параметров используйте приемы, описанные в разделе 2.4.

#### 4. Ввод данных в автоматическом режиме

- Нажмите кнопку и выберите подготовленный ранее файл проекта для загрузки видоспецифичных характеристик и параметров среды. Схемы онтогенеза, продукционные характеристики (только в Продукционном режиме), матрицы переходов между онтогенетическими состояниями, характеристики почвенного климата, карты освещенности и микрорельефа, а также начальные почвенные характеристики (только в Продукционном режиме) загрузятся автоматически из файлов, указанных в проекте.
- 2) Введите все недостающие данные и перейдите к моделированию, руководствуясь пунктами 3, а также 7–12 из раздела 3.4.

#### 5. Выполнение моделирования

#### 5.1. Запуск и прерывание моделирования

- 1) Настройте комфортный для зрительного восприятия масштаб поля, используя ползунок «*Scale*» (\_\_\_\_\_\_).
- 2) Выставьте в желаемое положение переключатель «Detailed view», отвечающий за переключение режимов визуализации процесса моделирования между обычным (более быстрым) и расширенным (более подробным) режимами. В обычном режиме визуализация происходит только после выполнения текущего задания, в расширенном на каждом шаге. Также в расширенном режиме возможен просмотр графиков, описывающих различные характеристики моделируемых ценопопуляций.
- 3) Для запуска моделирования введите необходимое число шагов (месяцев) в поле и нажмите кнопку запуска 1 . Число шагов моделирования не может быть больше, чем количество месяцев, записанных в климатическом файле, либо чем число лет, умноженное на 12 в файле освещенности.
- 4) В процессе выполнения задания отображается доля выполнения задания
  105 / 599 (рассчитанное / общее количество шагов в задании).
- Если необходимо прервать выполнение текущего задания, нажмите кнопку 🖭.
- 5) При необходимости повторите пункт 3.
- 6) После выполнения моделирования на нужное число шагов, нажмите кнопку очистки

поля поля изменения настроек и повторного запуска моделирования, либо закройте окно программы для завершения работы с моделью. Вне зависимости от выбранного действия, результаты моделирования будут автоматически сохранены. Подробнее структура сохраняемых данных описана в разделе 5.3.

#### 5.2. Визуализация процесса и результатов моделирования.

Для выбора режима отображения информации на поле визуализации процесса моделирования, выберите интересующую Вас вкладку.

- 1) Вкладка «*Structure*» отображает пространственное расположение особей на поле (как надземную, так и подземную части) на текущем шаге
- 2) Вкладка «*Light*» отображает пространственное распределение освещенности под пологом на текущем шаге
- 3) Вкладка «*Temperature*» отображает пространственное распределение температуры подстилки
- 4) Вкладка «*Moisture*» отображает пространственное распределение влажности подстилки
- 5) Вкладка «*Nitrogen*» отображает пространственное распределение минерального азота в подстилке (доступна только в Продукционном режиме)
- 6) Вкладка «*Biomass*» отображает пространственное распределение биомассы растений ТКЯ (доступна только в Продукционном режиме)
- 7) Вкладка «Summary» отображает для каждого моделируемого вида графики популяционной динамики, а также возрастные спектры (а) по проективному покрытию, (б) по числу особей, а также (в) по биомассе (только в Продукционном режиме) за последние 10 шагов (доступна только при активации переключателя «Detailed view»)

Для получения информации о значениях факторов среды в конкретной ячейке или об объекте, находящемся в ней, выберите ячейку в блоке визуализации процесса моделирования кликом левой кнопки мыши. В зависимости от активной вкладки может быть получена следующая информация

- «Species name» видовая принадлежность особи, находящейся в ячейке, «Ont. type» ее происхождение (семенное или вегетативное), «State» - онтогенетическое состояние, «Age» - календарный возраст в месяцах (вкладка «Structure»)
- 2) доступная ФАР в конкретной точке за текущий месяц,
  Моль (вкладка «*Light*»)
- 3) среднемесячная температура подстилки в конкретной точке, °С (вкладка «*Temperature*»)
- 4) среднемесячная объемная влажность подстилки в конкретной точке, % (вкладка «*Moisture*»)
- 5) содержание доступного растениям азота в почве в конкретной точке, кг/м<sup>2</sup> (вкладка «*Nitrogen*»)
- 6) биомасса растений ТКЯ в конкретной ячейке, кг (вкладка «*Biomass*»)

#### 5.3. Сохранение результатов

При сохранении результатов моделирования (как промежуточных, так и финальных) в каталоге «Путь\_к\_программе\_CAMPUS\results» будет создана папка с именем, указанным ранее (3.4.7). В созданную папку будут сохранены:

a) данные о числе особей с разделением на виды и онтогенетические состояния на каждом шаге моделирования (файл «Count\_число\_шагов.csv»)

- b) данные о проективном покрытии с разделением на виды и онтогенетические состояния на каждом шаге моделирования (файл «Cover\_число шагов.csv»)
- с) данные о суммарной биомассе всех особей на площадке с разделением на виды и онтогенетические состояния на каждом шаге моделирования (только В Продукционном режиме, файл «Biomass число шагов.csv»)
- d) данные о содержании углерода и азота в различных подгоризонтах почвы на каждом шаге моделирования (только в Продукционном режиме, файл «Soil\_число шагов.csv»)

B Для сохранения промежуточных результатов моделирования, нажмите кнопку

Для сохранения графиков возрастных спектров в виде изображений

- Перейдите на вкладку «Summary» a.
- b. Выберите интересующий вид растения  $\circ$ V. Vitis-idaea
- Выберите интересующий тип графика (проективное покрытие, число особей, либо c. биомасса)
- Ведите имя файла сохраняемого графика и выберите d. Нажмите кнопку нужный формат файла (\*.bmp, \*.jpg, \*.png, \*.pdf).

Для записи динамики онтогенетических спектров в видеофайл в формате \*.avi

- Выберите интересующий вид растения a.
- Выберите интересующий тип графика (проективное покрытие, число особей, либо b. биомасса)
- Перед запуском моделирования нажмите кнопку и введите имя файла c. видеозаписи.
- Выполните моделирование на необходимое число шагов d.
- Нажмите кнопку \_\_\_\_ для остановки записи. e.

- V. Myrtillus